# **On-line Registration: A step by step Guide**

Link for the School of Mathematics: XXII Escuela de Matemáticas "Lluis Santaló". Linear and non-linear analysis in Banach spaces <u>https://www.uimp.es/agenda-link.html?id\_actividad=65EK&anyaca=2023-24</u>

2 To access to the Virtual Secretariat, click on: "Solicitud On line"

## Gestiones on-line

Solicitud On Line

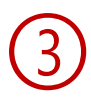

Click on: Enter online registration

|          | Universidad Internacional<br>Menéndez Pelayo    | Portal de           | Servicios            |                     | A.C.                |                |
|----------|-------------------------------------------------|---------------------|----------------------|---------------------|---------------------|----------------|
| <b>_</b> |                                                 |                     |                      |                     |                     |                |
|          | Access to UIMP Ser                              | vices Portal        |                      |                     |                     |                |
|          | If you are already a register<br>registration > | ed user, enter user | mame and password ar | nd click on Connect | . If you are not, e | enter online 🔺 |
|          | Did you forget your passwor                     | d? Click here       |                      |                     |                     |                |
|          |                                                 | User (e-mail)       |                      |                     | )                   |                |
|          |                                                 | Password            |                      |                     | ]                   |                |
|          |                                                 |                     | OK Cancel            |                     |                     |                |
|          |                                                 | Universida          | d Internacional Men  | éndez Pelayo        |                     |                |

# (4)

### Complete the data required following the indications, and click on "Create Account"

| Users Creation                                                                                                    |                                    |                   |
|----------------------------------------------------------------------------------------------------|------------------------------------|-------------------|
| Enter your personal data                                                                                                    | * Document Type<br>-<br>* Name     | * Document Number |
|                                                                                                    | * First surname                    |                   |
|                                                                                                    | Second surname                     |                   |
|                                                                                                    | * Repeat email                     |                   |
|                                                                                                    | * Date of Birth                    |                   |
| Enter your password<br>Your username will be generated automatically.<br>The password must contain at least two uppercase letters,<br>one special character (!@#\$&*), two digits, three lowercase<br>letters and a minimum of eight characters in length. | * Password * Re                    | peat password     |
| Enter your password                                                                                                    | * Password                         | * Repeat password |
| Your username will be generated automatically.<br>The password must contain at least two upperca<br>one special character (!@#\$&*), two digits, three<br>letters and a minimum of eight characters in leng                                                | se letters,<br>2 lowercase<br>tth. |                   |
| Confirm you are human<br>Enter the characters shown in the image.                                                                                                    | me5                                | reload image      |
|                                                                                                    | * Enter captch                     | a                 |
|                                                                                                    |                                    |                   |
|                                                                                                    | Create Acco                        | punt 🗸            |

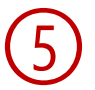

Once you have registered, you will receive an automatic message with the "User name" and "password" to access the Virtual Secretary.

| Universidad Internacional<br>Menéndez Pelayo | Portal de            | Servicios             |                    |                                 |
|----------------------------------------------|----------------------|-----------------------|--------------------|---------------------------------|
| Access to UIMP Se                            | rvices Portal        |                       |                    |                                 |
| If you are already a register registration > | red user, enter user | mame and password an  | d click on Connect | t. If you are not, enter online |
| Did you forget your passwo                   | rd? Click here       |                       |                    |                                 |
|                                              | User (e-mail)        |                       |                    | ]                               |
|                                              | Password             | OK Cancel             |                    | ]                               |
|                                              | Universida           | ad Internacional Mené | endez Pelayo       |                                 |

To start the pre-registration, please click on "Application for pre-registration"

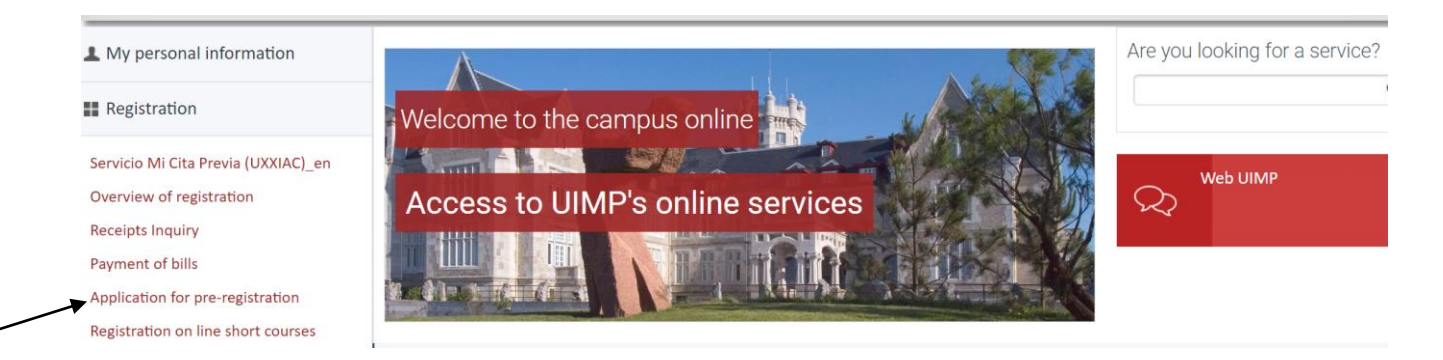

#### And then, click on "Access self-registration"

| L My personal information | Course pre-enrolment application                                                                                                    |
|---------------------------|----------------------------------------------------------------------------------------------------|
| Registration              | What do want to study?                                                                                                    |
|                           | Course XXII Escuela de Matemáticas «Lluis Santaló». Linear and non-linear analysis in Banach spaces<br>* Campus Santader - Península de La Magdalena 2023-24 |
|                           | When applying for pre-enrolment, you accept the legal terms and conditions Cancel Access self-registration                                                   |

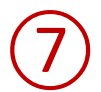

Then, you will receive an e-mail confirming the pre-registration: "WELCOME TO Universidad Internacional Menéndez Pelayo.

#### Dear PRUEBA SECRETARIA

We are pleased to confirm that we have correctly received your pre-enrolment application for the XXII Escuela de Matemáticas «Lluis Santaló». Linear and non-linear analysis in Banach spaces programme.

We would like to thank you for the trust you have placed in our institution and welcome you to Universidad Internacional Menéndez Pelayo. Our main priority is for our lecturers and administrative staff to be as available as possible to you. We are therefore at your disposal for any query or information you may require regarding the requested programme.

Course programme: XXII Escuela de Matemáticas «Lluis Santaló». Linear and non-linear analysis in Banach spaces

Academic Year: 2023-24

Campus: Santader - Península de La Magdalena Your pre-enrolment application has been accepted and you may continue with the registration process at the following link: https://academico.uimp.es/automatricula/validaEntradaSSO.do?planExterno=65EK

Yours sincerely,"

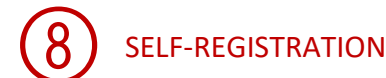

#### 8.1 Click on "Comenzar" to start the registration

| 0          |                        |                                                      |                            |                                                                              |                             |                            |
|------------|------------------------|------------------------------------------------------|----------------------------|------------------------------------------------------------------------------|-----------------------------|----------------------------|
| Bienvenida | Selección del<br>Curso | Tipos de<br>matrícula                                | Plazos y formas<br>de pago | Desglose y<br>recibos                                                        | Documentación<br>a entregar | Finalizar<br>Automatrícula |
|            |                        |                                                      |                            |                                                                              |                             |                            |
|            |                        |                                                      |                            |                                                                              | Idioma: Inglês              |                            |
|            |                        |                                                      |                            |                                                                              |                             |                            |
|            | Hola I                 | Prueba Secretaria                                    | Alumnos                    |                                                                              |                             |                            |
|            | Vas a cor<br>Internaci | nenzar el proceso de matríco<br>onal Menéndez Pelayo | ula en la Universidad      | Completando unos sencillos pas<br>Ilevar a cabo todo el pro<br>matriculación | os podrá<br>ceso de         |                            |
|            | Сом                    | ENZAR                                                |                            |                                                                              |                             |                            |

8.2 Automatrícula. Complete the information of each section:

#### ✓ Selection of course

 $\rightarrow$  You will see the course you have been pre-registered, please click on "Continuar"

| Welcome | Selection of                          | Types of                   | Payment                     | Breakdown and                 | Documents                        | Finalize Self |
|---------|---------------------------------------|----------------------------|-----------------------------|-------------------------------|----------------------------------|---------------|
|         | study program                         | Matriculation              | Periods and<br>Methods      | receipts                      | Required                         | Registration  |
|         |                                       |                            | Methods                     |                               |                                  |               |
|         |                                       |                            |                             |                               |                                  |               |
|         | Selection of study progr              | am                         |                             |                               |                                  |               |
|         |                                       |                            |                             |                               |                                  |               |
|         | 1 On this screen you may select the s | tudy program available fo  | r student matriculation. In | n the event that there is any | conflict with University regulat | ions, the     |
|         | study program will not be available   | for matriculation, and the | e student will be informed  | regarding the reason for the  | S.                               |               |
|         |                                       |                            |                             |                               |                                  |               |
|         | XXII Escuela de Matemáticas "Llu      | is Santaló" Santar         | nder                        |                               | CONTINUAR                        |               |
|         |                                       |                            |                             |                               | CONTINUAR                        |               |
|         |                                       |                            |                             |                               | я                                |               |

#### ✓ Types of Matriculation

#### $\rightarrow~$ Please choose the option "Standard"

| Types of Matriculation                                                                                | < PREVIOUS | NEXT > |
|----------------------------------------------------------------------------------------------------|------------|--------|
| This screen shows the types of matriculation by economic level. Choose only those which apply to you. |            |        |
| Types of Matriculation                                                                                |            | ^      |
| O Standard                                                                                            |            |        |
| O Familia Numerosa de Categoría General                                                               |            |        |
| O Large Family: Special Category                                                                      |            |        |
| O Victims of terrorism                                                                                |            |        |
| O Victim of gender-based violence                                                                     |            |        |
| O Disability (+33%)                                                                                   |            |        |
| O Parados de larga duracion                                                                           |            |        |
| O Jubilados                                                                                           |            |        |
| O Alumno universitario (Estudios Oficiales en Univ. Española - curso 2013-14)                         |            |        |

✓ Training

#### In this section you should indicate your academic level:

Example:

### $\rightarrow$ If you are graduated (please, choose 5 – Graduado universitario)

| ł  | This screen lets you enter data in the training.        |                  |                          |
|----|---------------------------------------------------------|------------------|--------------------------|
| Es | tudios Universitarios                                   |                  |                          |
| ĺ  | Academic level<br>(Otros)<br>10-Estudiantes de Grado    | •                | University<br>Select one |
|    | 2-Licenciado<br>4-Diplomado<br>5-Graduado Universitario | ▼ <sup>yol</sup> | Course<br>ur University? |

#### In University: choose "E" (extranjera)

| Trabajo             |                                     |
|---------------------|-------------------------------------|
| Do you work?        | Company O Public O Private          |
| Group<br>Select one | Professional categorv<br>Select one |
| Position            | Company                             |

## ✓ Payment periods and methods:

ightarrow For payment by credit card, chose the option: Pago con RedSys

| Payment Periods and Methods                                                                                                    | < PREVIOUS            | NEXT >          |
|----------------------------------------------------------------------------------------------------|-----------------------|-----------------|
| This screen shows the payment methods available to students in order to complete matriculation. If permitted, you c or by instalments. | an also choose either | payment in full |
| Payment types                                                                                                    |                       |                 |
| Unique payment Payment partitioning                                                                                                    |                       |                 |
| Payment periods                                                                                                    |                       |                 |
| Period 1                                                                                                    |                       |                 |
| Bank receipt Pago con RedSys                                                                                                    |                       |                 |

## ✓ Breakdown and receipts:

 $\rightarrow$  you will see the concepts included in the receipt, and if you agree, click on "Next"

| 1 This scre   | een displays the student's economic data, breakdowns of the | concepts and receipts.        |                                |   |
|---------------|-------------------------------------------------------------|-------------------------------|--------------------------------|---|
| Amounts of tu | uition                                                      |                               |                                |   |
|               | Precio del curso                                            |                               | 135,00 Eur.                    |   |
|               | Gastos de Secretaría                                        |                               | 22,50 Eur.                     |   |
|               |                                                             | Academic Total:               | 135,00 Eur.                    |   |
|               |                                                             | Administrative Total:         | 22,50 Eur.                     |   |
|               |                                                             | Total:                        | 157,50 Eur.                    | 1 |
|               |                                                             |                               |                                |   |
| Payment ree   | ceipt                                                       |                               |                                |   |
|               |                                                             |                               |                                |   |
|               | Reference 2022149130430                                     | Amount 157,50 Eur.            | <ul> <li>No cobrado</li> </ul> |   |
|               | Payment type Unique payment                                 | Term 1                        |                                |   |
|               | Payment method Pago con RedSys                              | Amount 0                      |                                |   |
|               | Date of issuance 09/05/2023                                 | Date of expiration 23/05/2023 |                                |   |
|               | Gr. No                                                      |                               |                                |   |

## ✓ Documents Required:

 $\rightarrow$  You will see the documents you should upload through the platform: <u>www.uimp.es/docs</u> Please, read ahead: "Instructions to upload the documents required" (steps number 11 and 12)

| Documents Required                                                                        |                                                        | < PREVIOUS               | NEXT > |
|-------------------------------------------------------------------------------------------|--------------------------------------------------------|--------------------------|--------|
| 1 This screen presents the documents which                                                | the student should present at the "Secretaría", or Reg | istration Office.        |        |
| Documentation pending delivery or expire                                                  | 1                                                      |                          |        |
| Standard                                                                                  | Standard                                               | Standard                 |        |
| Photocopy of DNI (National ID Number) / Passport /<br>NIE (Foreigner ID Number)           | Accreditation as a Student or University Degree        | Two passport size photos |        |
| This document should be delivered before they can choose the discount to which it belongs |                                                        |                          |        |
| Standard                                                                                  |                                                        |                          |        |
| Recibo de matrícula (carta de pago) firmada por el<br>alumno y sellada por el banco       |                                                        |                          |        |
|                                                                                           | UXXI Académico                                         |                          |        |

### ✓ Finalize self-registration: In this last section, click on: "Yes, I wish to validate"

| Finalize Self Registration                                                | < PREVIOUS |
|---------------------------------------------------------------------------|------------|
| You are going to validate your session. Are you sure you wish to do this? |            |
| YES, I WISH TO VALIDATE.                                                  |            |
| UXXI Acadêmico<br>por COO                                                 |            |

# Once the registration has been completed and validated, it will be connected to the online payment system.

Before starting the online payment, read the terms and conditions of the on-line payment service (Online payment processing) and then if you are agree click on "He leído y acepto los términos y condiciones", which it means: I have read and accept the terms and conditions" and then, click on "Aceptar"

| Pago con tarjeta                                                                                                    |  |  |  |
|----------------------------------------------------------------------------------------------------|--|--|--|
| Ha seleccionado pago con tarjeta. Si está de acuerdo con el importe pulse el botón "aceptar". Si no está de acuerdo pulse "cancelar" y contacte con el responsable del servicio. |  |  |  |
| Datos del pago                                                                                                    |  |  |  |
| Número de operación: 491304122433<br>Importe: 157,50 Euros                                                                                                    |  |  |  |
| TÉRMINOS Y CONDICIONES DEL SERVICIO DE PAGO ON-LINE DE LA<br>UNIVERSIDAD INTERNACIONAL MENÉNDEZ PELAYO<br>LEER EL SIGUIENTE DOCUMENTO: <u>Tramitación de pagos on-line</u>       |  |  |  |
| He leído y acepto los términos y condiciones.                                                                                                    |  |  |  |
| ACEPTAR CANCELAR                                                                                                    |  |  |  |

Para consultar la Normativa de la Universidad, pulse el siguiente enlace: Normativa de pagos y devoluciones

Please, indicate the data required and follow the steps until the payment process is finished:

| Ge                        | tnet <sup>III</sup> By & Santander                                                                                               | Select your language English                                                                                                    | ~ |
|---------------------------|----------------------------------------------------------------------------------------------------|----------------------------------------------------------------------------------------------------|---|
| 1 Choose method           | se payment and 2                                                                                                    | Checking authentication at Authenticating at the state of the state of |   |
| Payment                   | t details                                                                                                    | Payment by Card 🛛 visa 🚍 😂 😁 🚾 🏧                                                                                                    |   |
| Amount                    | 157,50€                                                                                                    | Card Number                                                                                                    |   |
| Merchant                  | UIMP MATRICULAS<br>(ESPAÑA)                                                                                                    | Expiry Date                                                                                                    |   |
| Terminal                  | 31040074-1                                                                                                    | CVV                                                                                                    |   |
| Order                     | 491304122433                                                                                                    |                                                                                                    |   |
| Date                      | 09/05/2023 12:28                                                                                                    | Este comercio ofrece el servicio:                                                                                                    |   |
| Product<br>description    | 2022149130430  2023-<br>24  ACE: 7  PAC: 1 <br>PLAZO: 1  DNI:<br>76404509  PLAN: 65EK <br>EXP: 34  Matricula de<br>Cursos Cortos | Advances to compose<br>a the mediate by a the compose<br>Cancel Pay                                                                                                    |   |
| VISA<br>SCOME<br>DISCEVER | mastercard<br>ID Check                                                                                                    |                                                                                                    |   |

**ProtectBuy** 

## Instructions to upload the documents required

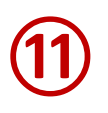

Once you have validated the registration, you should upload the documents required on the portal: https://www.uimp.es/docs

Please enter the same "username" (e-mail) and "password" (contraseña) you have used to Access to the virtual secretary, and <u>click on Acceder</u>

| Universidad Internacional<br>Menéndez Pelayo | Aplicación de subida de documentación para matrículas y becas                                                                                                    |
|----------------------------------------------|----------------------------------------------------------------------------------------------------|
|                                              | Acceso                                                                                                    |
|                                              | <ul> <li>Introduce el e-mail y la contraseña que usas en el<br/>portal de la UIMP</li> <li>Si aún no estás registrado en el portal UIMP o no<br/>recuerdas tu contraseña pincha aquí</li> </ul> |
|                                              | E-mail *                                                                                                    |
|                                              |                                                                                                    |
| /                                            | Acceder                                                                                                    |
|                                              | © 2012-2013 Universidad Internacional Menendez Pelayo                                                                                                    |

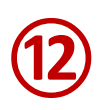

You will see the course for which you want submit the documents, and click on "seleccionar":

#### Matrículas del alumno

|   | Año     | Plan | Nombre del plan                                | Fecha de matrícula | Estado de la documentación | Observaciones |             |
|---|---------|------|------------------------------------------------|--------------------|----------------------------|---------------|-------------|
| 1 | 2023-24 | 65EK | XXII Escuela de Matemáticas<br>"Lluis Santaló" | 09/05/2023 12:21   | No recibida                |               | Seleccionar |

Then, uploaded the documents required as indicated:

| Documentación requerida al alumno                                |                                                 |               |  |  |
|------------------------------------------------------------------|-------------------------------------------------|---------------|--|--|
| Tipos de documentos solicitados (tama                            | Observaciones                                   |               |  |  |
| Fotocopia de DNI / Pasaporte/ NIE *                              | Seleccionar archivo Ningún archivo seleccionado | (Obligatorio) |  |  |
| Acreditación de Estudiante o Titulación Universitaria (opcional) | Seleccionar archivo Ningún archivo seleccionado |               |  |  |
| Recibo/Resguardo de pago                                         | Seleccionar archivo Ningún archivo seleccionado |               |  |  |
| Una fotografia tamaño carnet                                     | Seleccionar archivo Ningún archivo seleccionado |               |  |  |

- → Identity card / Passport photocopy (Mandatory)
- $\rightarrow$  Document that prove you are enrolled undergraduated, graduated studies in an University (optional)
- $\rightarrow$  Proof of payment of the registration fees (Mandatory)
- → Student photo (optional)

Finally, indicate if the information provided is OK, click on "Enviar"

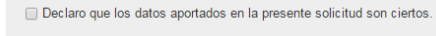

| VIAR | Salir sin enviar |
|------|------------------|
|      |                  |